# ARGON

Руководство пользователя

## OZONE it's all about evolution

## Системные требования

#### 1. Операционная система

Windows XP / Windows Vista / Windows 7 / Windows 8 / Windows 10

**2**. USB Порт

3.CD-ROM

4.50 MB свободного места

### Инструкция по установке

- 1Вставьте USB шнур в ваш ПК
- 2. Вставьте диск в CD-ROM или скачайте ПО с интернета
- 3. Нажмите Setup.exe и следуйте инструкции.

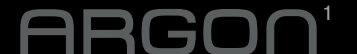

### Настройка мыши

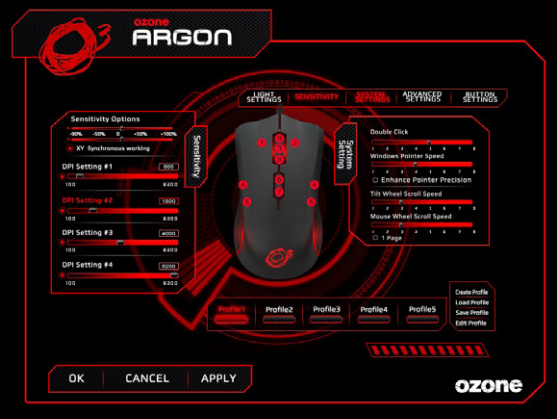

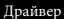

## 1. Установки

- 1. Частота опроса
- 2. Скорость
- 3. По умолчанию

#### **APPLY** что бы применить

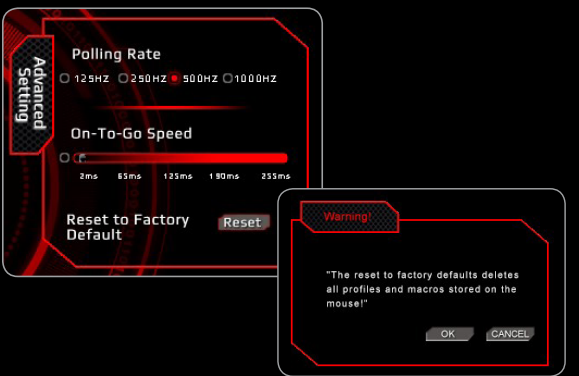

## 2. Настройка кнопок:

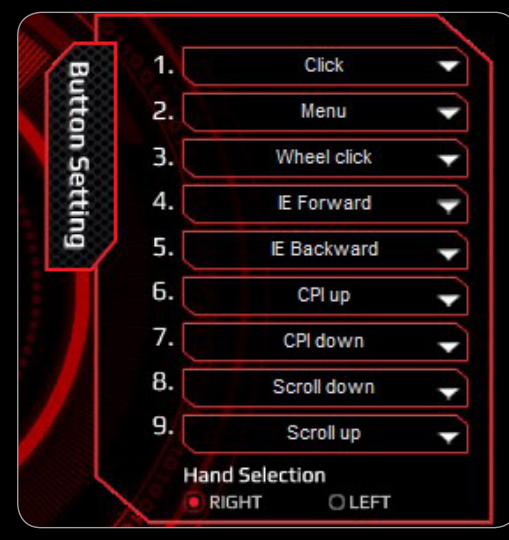

### 1. Менеджер макро

Если вы хотите записать макро, то сделать это можно просто следуя инструкции в ПО. Если у вас возникли проблемы с этими инструкциями воспользуйтесь онлайн переводчиком.

## BUTTONS LAYOUT

9

6

1

2

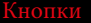

- Клик Меню Колесо Вперед Назад - CPI + CPI -

- Скролл вверх Скрол вниз

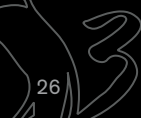

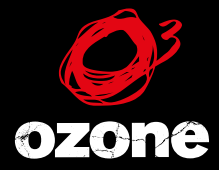

· · · ·

it's all about evolution

©2014 OZONE Gaming Gear. All rights reserved.